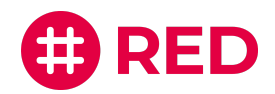

# Ergänzende Informationen zur Auswahl der Audio- und Videoquellen in RED connect

Bitte beachten Sie:

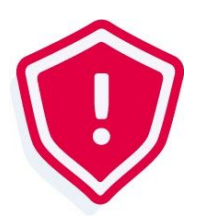

Die Möglichkeit der Audio- und Videoquellenauswahl ist selbstverständlich sowohl in RED connect basis als auch in dem zukünftigen Upgrade-Paket RED connect plus dauerhaft enthalten.

Mehr dazu: RED connect plus

## Erste Schritte

Für die Auswahl Ihrer Audio- und Videoquellen loggen Sie sich mit Ihren bisherigen Anmeldedaten auf <u>https://arzt.redmedical.de/</u> ein. Während der Videosprechstunde können Sie über die **Schaltfläche rechts oben (hier im Bild: siehe Pfeil)** jetzt auch Ihre Einstellungen bearbeiten.

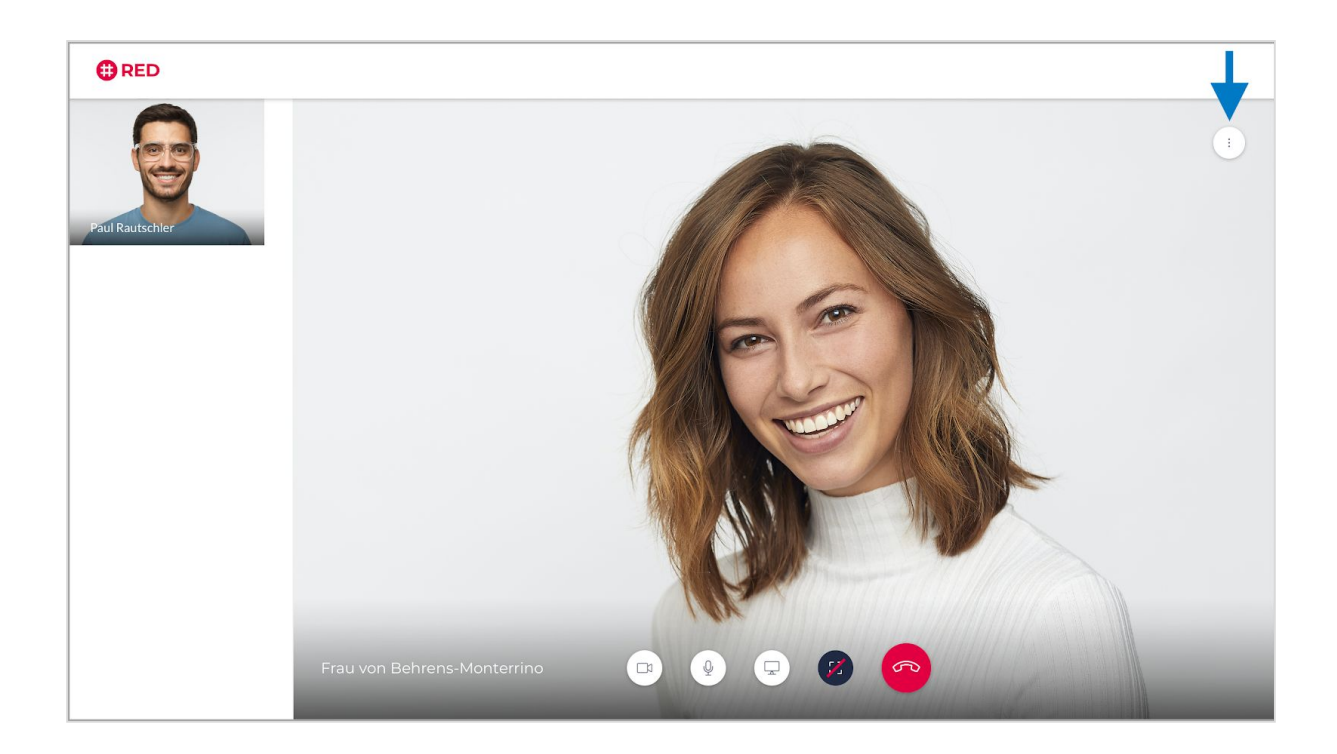

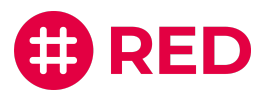

## Audioquellen auswählen

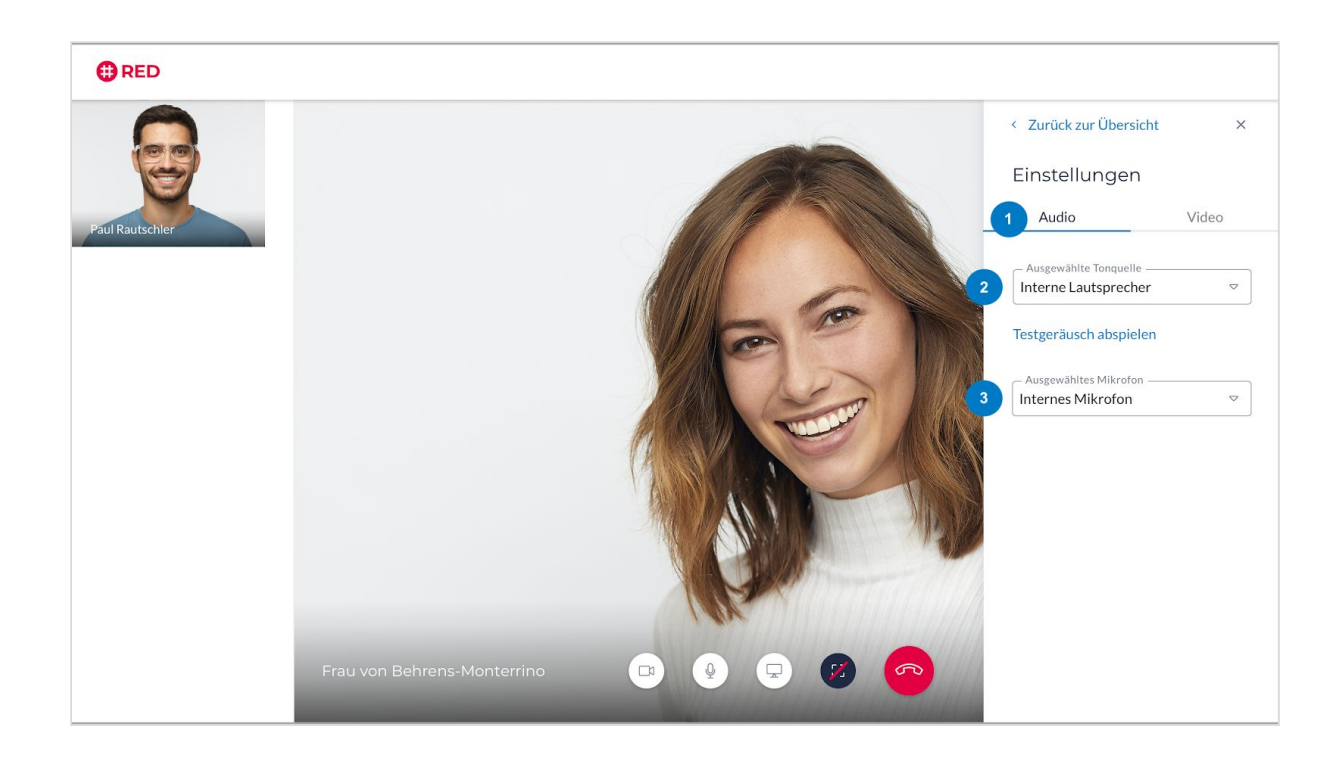

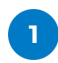

Nachdem Sie auf "Einstellungen" geklickt haben, konfigurieren Sie über das Bedienfeld "Audio" Ihren Lautsprecher sowie Mikrofon.

### 2 Ausgewählte Tonquelle

Über das Drop-Down-Menü können Sie die verfügbaren integrierten und externen Lautsprecher einsehen und per Klick auswählen.

Unser Tipp: Mit der darunterliegenden Funktion "Testgeräusche abspielen" können Sie die Tonqualität testen.

#### Ausgewähltes Mikrofon 3

Über das Drop-Down-Menü können Sie die verfügbaren integrierten und externen Mikrofone einsehen und per Klick auswählen.

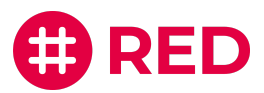

## Videoquellen auswählen

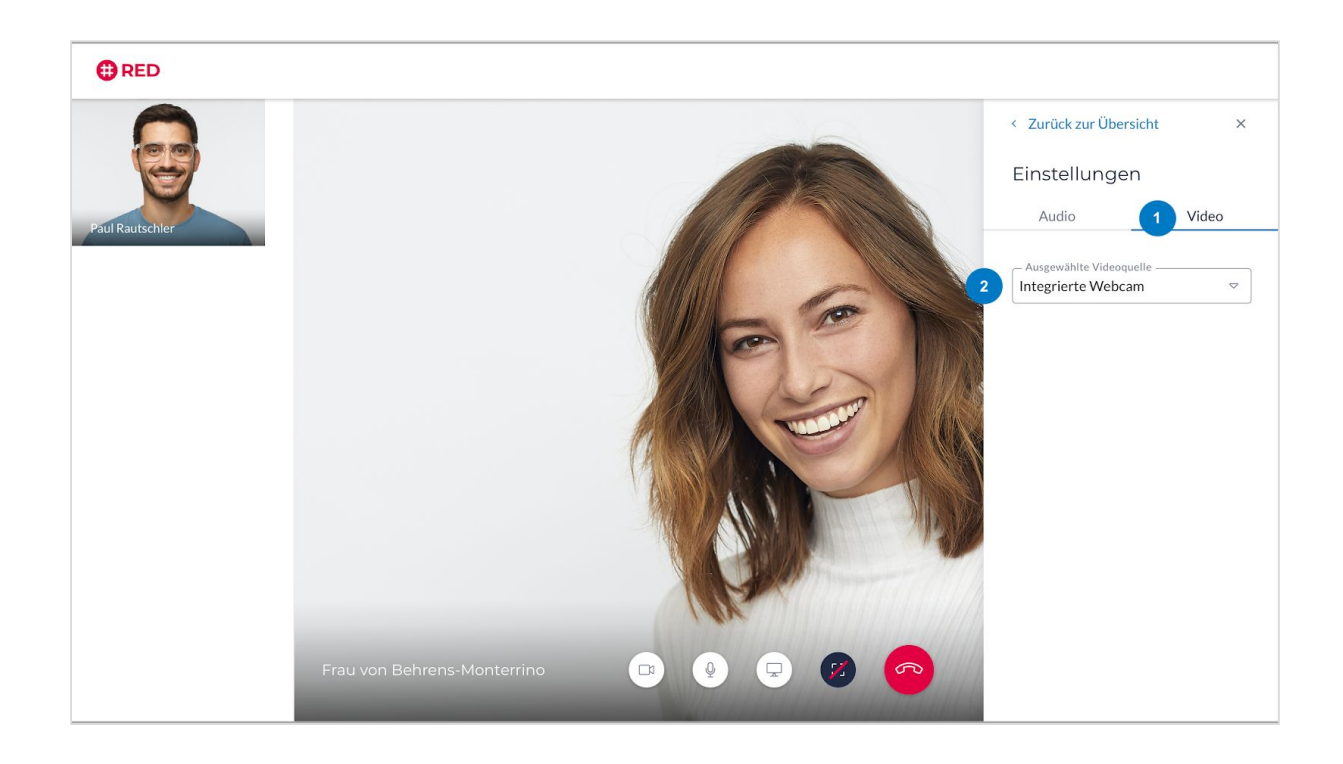

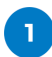

Über das Bedienfeld "Video" konfigurieren Sie Ihre Kameraquelle.

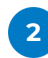

#### 2 Ausgewählte Videoquelle

Über das Drop-Down-Menü können Sie die verfügbaren integrierten und externen Kameras einsehen und per Klick auswählen.

Über die Schaltfläche **"Zurück zur Übersicht"** gelangen Sie jederzeit wieder zur Auswahl zwischen der Teilnehmerübersicht und den Einstellungen. Mit Klick auf das **"X" rechts oben** schließen Sie das Menüfenster. Die Videosprechstunde läuft im Hintergrund kontinuierlich weiter.